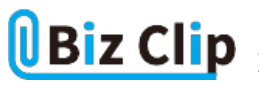

時短エクセル(第80回)

## 「パワークエリ」で複数シートを1つにまとめる

2024.07.01

月別の売り上げデータを管理するとき、同じフォーマットを使ってシートごとに分けているパターンは多いだろう。それを手作 業で1つのシートにまとめようとすると、一つひとつコピー&ペーストしていく必要があり、時間がかかる。また手作業の場合 は1行ずれて上のデータを上書きしてしまう、といった人的ミスが発生する可能性もある。

こんなときは「PowerQuery(パワークエリ)」という機能を使って結合しよう。前回はこの機能を使ってPDFファイルなどの表を エクセルに取り込む方法を紹介した。パワークエリは外部データの取得、結合、集計など、データ分析のために必要な前段 階の作業を自動化できる便利な機能だ。使いこなせばかなりの時短を実現できるだろう。

売り上げデータファイルをPowerQueryエディターに取り込む

まず、複数シートに分かれているブックを、新しいブックの1つのシートに取り込むためにPowerQueryエディターに取り込む 手順を紹介する。新規のブックを開いて、「データ」タブの「データの取得」からファイルを指定する。

| Ŗ | ○ 人<br>お付け □ ~<br>ジーダ<br>クリップポード ら    | A 3                   |         |        | 付き書式 〜<br>「ルとして書式設<br>Dスタイル 〜<br>スタイル | 定~ | tur<br>v |   | アド<br>イン<br>アドイン | (1)<br>データ<br>分析 | v |
|---|---------------------------------------|-----------------------|---------|--------|---------------------------------------|----|----------|---|------------------|------------------|---|
| A |                                       | $\times \checkmark f$ | x 店舗名   |        |                                       |    |          |   |                  |                  | , |
|   | А                                     | В                     | С       | D      | E                                     | F  |          | G | н                | 1                | J |
|   | 店舗名                                   | 梅田店                   | 心斎橋店    | 淀屋橋店   | 堂島店                                   |    | 1        | - |                  |                  |   |
|   | 2023/1/初旬                             | 51,394                | 55,563  | 50,355 | 52,075                                |    |          |   |                  |                  |   |
|   | 2023/1/中旬                             | 54,364                | 50,221  | 52,978 | 53,504                                |    |          |   |                  |                  |   |
|   | 2023/1/下旬                             | 55,970                | 50,335  | 55,488 | 58,215                                |    |          |   |                  |                  |   |
|   |                                       | ().                   | 6       | 2      |                                       |    |          |   |                  |                  |   |
|   |                                       |                       |         |        |                                       |    |          |   |                  |                  |   |
|   |                                       |                       |         |        |                                       |    |          |   |                  |                  |   |
|   | · · · · · · · · · · · · · · · · · · · | 2                     | 3-<br>- | 2      |                                       |    | 12       | 2 |                  |                  |   |

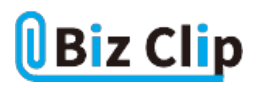

| ファイル ホーム 挿入 ページレイアウト              | 数式 データ 校園 表示 へル          | J         |                                   | (                       | 9 JX25 |
|-----------------------------------|--------------------------|-----------|-----------------------------------|-------------------------|--------|
|                                   | Éngli⊷ 通貨 (Engli⊷ ₹ Ž↓ Ž |           | 三日 新 20<br>E 知り位置 長 昭<br>E 第 ~ 66 | What-If 分析<br>ア週<br>シート | 目 アウトラ |
| 77-11/1/6(E) >                    | Excel プックから(W)           | く替えとフィルター | データ ツール                           | 予測                      |        |
| A 「データベースから(D) >                  | 〒キストまたは CSV から(I)        | G H       | I J                               | K L                     | м      |
| 1 🔊 Azure (h6(A) >                | () XML #6(X)             |           |                                   |                         |        |
| 2<br>3 Power Platform から(W) >     | JSON #6(1)               |           |                                   |                         |        |
| 4<br>5 その他のデータソースから( <u>O</u> ) > | PDF #6(P)                |           |                                   |                         |        |
| 6 項 クェリの結合(Q) >                   | 7x119-106(E)             |           |                                   |                         |        |
| 7<br>Power Query エディターの起動(L)      |                          |           |                                   |                         |        |
| 9 📮 データソースの設定(5)                  |                          |           |                                   |                         |        |
| 10 目 クエリオプション(2)                  |                          |           |                                   |                         |        |
| <sup>11</sup><br>「データ」タブの「データのB   | 又得」-「ファイルから」             | ー「Excelブッ | ゆから」を選ぶ                           |                         |        |

| データの取り込み                                     |                  |              |                |                           | 2                  |
|----------------------------------------------|------------------|--------------|----------------|---------------------------|--------------------|
| $\leftrightarrow$ $\rightarrow$ $\checkmark$ | > ドキュメント > We    | 'ork > 売上データ | ~ 0            | 売上データの検索                  | م                  |
| 整理 ▼ 新しいフォルら                                 | r_               |              |                | ≡                         | - 🗆 😗              |
| ☆ホーム                                         | 名前               | ^            | 新日時            | 種類                        | サイズ                |
| ▲ ギャラリー                                      | ■ 売上データ2023      | 3.xlsx 20    | 024/05/31 9:47 | Microsoft Excel 7         | 19 KB              |
| = ====================================       |                  |              |                |                           |                    |
| ■ デスクドラク ★                                   |                  |              |                |                           |                    |
| -<br>                                        |                  |              |                |                           |                    |
| 3 ミュージック *                                   |                  |              |                |                           |                    |
| איאב‡א                                       |                  |              |                |                           |                    |
|                                              |                  | 22 ulau      |                | Event 7=411. (* vi*.* v   |                    |
| ידר                                          | (ル名(N): 売上データ202 | 23.XISX      |                | CACEL 277170 ( 1.X1 , 1.X | ilsx;*.xlsm;*.xl ~ |

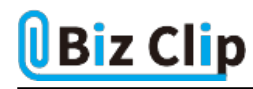

| ナドゲーター                |                          | 1 |
|-----------------------|--------------------------|---|
|                       |                          |   |
| □ 複数のアイテムの選択          |                          |   |
| 表示オプション ・             | 2                        |   |
| ▲ ● トデータ2023 visv [6] |                          |   |
| 144 702401            |                          |   |
| 202302                |                          |   |
| 202303                |                          |   |
| 202304                |                          |   |
| 202305                |                          |   |
| 202305                |                          |   |
| PD, EXERCIS           |                          |   |
|                       | フレビューの項目が適はれていません        |   |
|                       |                          |   |
|                       |                          |   |
|                       |                          |   |
|                       |                          |   |
|                       |                          |   |
|                       |                          |   |
|                       |                          |   |
|                       |                          |   |
|                       |                          |   |
|                       |                          |   |
|                       |                          |   |
|                       | 第3433月 - 〒000856 - というよう |   |
| 上データ2023.xlsx」を選んで「   | データの変換」をクリックする           | ~ |

| ■ <sup>1</sup> · · · · · · · · · · · · · · · · · · · | x - Power Query エディター<br>Minuetru キャ     |                                                          |                                                                 |                   |                                                           | - 0 X                                          |
|------------------------------------------------------|------------------------------------------|----------------------------------------------------------|-----------------------------------------------------------------|-------------------|-----------------------------------------------------------|------------------------------------------------|
| 日本 日本 日本 日本 日本 日本 日本 日本 日本 日本 日本 日本 日本 日             | (7-<br>列の 列の 行の 行<br>選択・副除・<br>列の管理 行の納知 | ●<br>☆<br>秋<br>秋<br>秋<br>秋<br>秋<br>秋<br>秋<br>秋<br>秋<br>秋 | データ型: テキスト・<br>□ == 1 行目をヘッダーとして使用<br>し <sub>2</sub> 値の置換<br>支換 | · 福<br>音·         | バラメージー<br>の苦草・<br>パラメージー<br>ス修定<br>パラメージー<br>プージソー<br>ス修定 | □ 新しいソース -<br>□ 最近のソース -<br>面 データの入力<br>新しいウェリ |
| 9±U(1) <                                             | × ✓ fx = Excel.Ma                        | rkbook(File.Contents("C:                                 | \Users\yumin\Documents\W                                        | iork\ 🗸           | クエリの設定                                                    | ×                                              |
| □ 先上データ2023 xlsx                                     | Tr A <sup>B</sup> C Name                 | 🛄 Data 🧤                                                 | A <sup>0</sup> <sub>C</sub> item                                | $A^{II}_{C}$ Kind | , true (                                                  |                                                |
|                                                      | 1 202301                                 | Table                                                    | 202501                                                          | Sheet             | 名而                                                        |                                                |
|                                                      | 2 202302                                 | Table                                                    | 202302                                                          | Sheet             | 売上データ2023 xk                                              | x                                              |
|                                                      | 3 202303                                 | Table                                                    | 202303                                                          | Sheet             | すべてのプロパティ                                                 | 60 - C                                         |
|                                                      | 5 202305                                 | Table                                                    | 202505                                                          | Sheet             | · 油田( 1:7 mm 7                                            |                                                |
|                                                      | 6 202306                                 | Table                                                    | 202306                                                          | Sheet             | · MHORATS/                                                | ×                                              |
|                                                      |                                          |                                                          |                                                                 |                   |                                                           |                                                |
|                                                      | <                                        |                                                          |                                                                 | >                 |                                                           |                                                |
| PowerQuery工デ                                         | マターが開く                                   |                                                          |                                                                 |                   | 1948 にダウンロ                                                | ードされたプレビューです                                   |

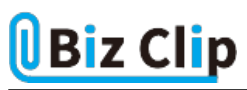

PowerQueryエディターにデータが取り込まれたら、必要なデータだけを取り込む作業に進む。

PowerQueryエディター上で加工する… 続きを読む